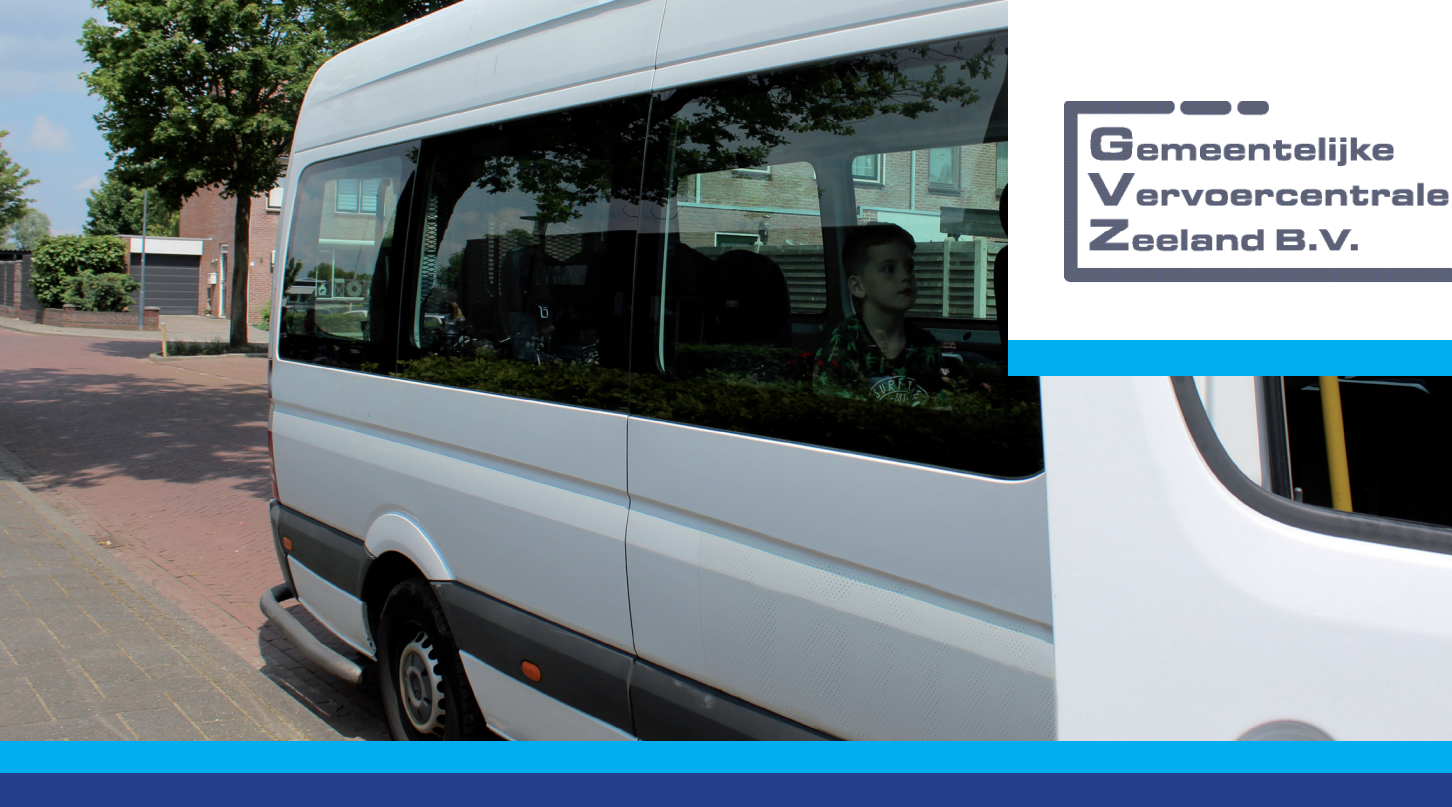

## Handleiding Ouderportaal

www.gvzeeland.nl

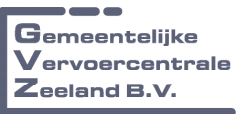

## Eerste keer inloggen

- 1. Ga naar www.gvzeeland.nl en kies voor 'Leerlingenvervoer'
- 2. Kies voor 'wachtwoord vergeten'

| Gemeentelijke<br>Vervoercentrale<br>Zeeland B.V.      | Online groepsverv |
|-------------------------------------------------------|-------------------|
| Inloggen<br>Gebruikersnaam<br>Wachtwoord:<br>Inloggen |                   |
| Wachtwoord vergeten?                                  |                   |

3. Vul uw email adres in en druk op EMAIL VERSTUREN

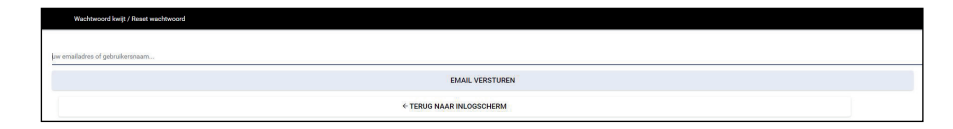

- 4. In uw mailbox krijgt u een email met link voor het aanmaken van het wachtwoord. Heeft u deze niet ontvangen, controleer dan ook uw map ongewenste email. De email is afkomstig van Gemeentelijke Vervoercentrale Zeeland.
- 5. Druk op de link in de email er opent een nieuw scherm waarin boven in uw accountnaam wordt weergegeven (email adres). Hieronder vindt u het veld voor het aanmaken van uw wachtwoord. Na het aanmaken van het wachtwoord keert u terug naar de inlogpagina.

| Wachtwoord wj02gen / Update password                                                                                                    |             |
|----------------------------------------------------------------------------------------------------|-------------|
| Accountnaam : erik_lakobsen@gyzeeland.nl                                                                                                    |             |
| P Yoar on shown wachenood 9 kee is.<br>Het wachenood more an die ofgende voorwaarden voldoen:<br>- meinaad Neudleter<br>- meinaad Neudleter<br>- meinaad N |             |
| huhal wathoord                                                                                                    |             |
|                                                                                                    |             |
| WACHTWOORD AANPASSEN                                                                                                    |             |
| ← TERUO NAAR INLOOSCHERM                                                                                                    |             |
|                                                                                                    |             |
| Taxoys                                                                                                    | @ 2014-0021 |
|                                                                                                    |             |

## Gebruik

1. Na het inloggen komt u op de hoofdpagina terecht. Belangrijk is dat u altijd rechts bovenin de peildatum controleert. De peildatum geeft aan vanaf wanneer u de ritten te zien krijgt in het vervoersschema.

Controleer bij informatie of de gegevens correct zijn.

Bij de functie afwezig melden kunt u de leerling ziekmelden, of een periode afmelden bij de functie nieuwe vakantie opgeven. Wilt u alleen een ochtend of middag afmelden vul dan ook de tijdstippen in.

| spelgaf als :: progreeven@greedend.rd         Veldatum         10-06-2021         Image: Spelfacture in the specific in the specific in the                                                    | Gemeentelijke<br>Vervoercentrale<br>Zeeland B.V. |                             | Online groepsvervoer                                   |  |
|----------------------------------------------------------------------------------------------------|--------------------------------------------------|-----------------------------|--------------------------------------------------------|--|
| contactivitie ktach Gegeenswijzigen     uitlongen     vitlongen     vitlongen                                           <                                                                                                    |                                                  |                             |                                                        |  |
| se Informatie           Nummer         000015           Name         TEST.LEERUNG           Adres         PATENTWG 10           Postode         45388R           Woonplats         TENRUZEN           Telefon 1         08525000           Celefon 2         061234576           Emailadres 2         groepnevor@groeeland.nl           Emailadres 2            Geborntedatum         01-01-2001           Opmerkingen         Zift VORIN HET VOERTUIG           Kennerk         Loper           Eterniny         000015           Afdeling         -           Opdrachtgever         1013000                                                                                                    | lome Contact/Info Klacht                         | Gegevens wijzigen Uitloggen |                                                        |  |
| Nummer     000015       Name     TESTLEERLING       Adres     PATENTWG 10       Postcode     45388R       Woonplats     TERNUZEN       Officient     062236000       Celedon 1     062236703       Enaliadres 2     0612345773       Emailadres 3     TENTVO ERTUIG       Kennerk     0.00015       Adreing     0.00015       Adreing     0.00015       Adreing     -       Opdrachtgever     103000                                                                                                    | : Informatie                                     |                             |                                                        |  |
| Nam       ESTLERLING         Adres       PATENTWG 10         Postcode       4538R         Woonplaats       ERNEUZEN         Tedeon 1       08235000         Betoon 2       06235670         Benaladres       groepoweroeggezeland.nl         Benaladres       groepoweroeggezeland.nl         Ceboortedatum       01-01-2001         Opererkingen       01-01-2001         Kennerk       Loper         ExternNr       0000015         Addeing       -         Opdrachtgever       0100000000000000000000000000000000000                                                                                                    | Nummer                                           | 0000015                     |                                                        |  |
| Adrs       PATENTWG 19         Postode       4558R         Viconpliats       TERNEUZEN         Telefon 1       089238030         Telefon 2       0612345478         Brailadres       groepwervoergigzeeland ni         Enaladres 2       211 VOENTUIG         Comerking       2010-1001         Opmerkingen       200015         Attempt       000015         Attempt       000015         Attempt       013000                                                                                                    | Naam                                             | TESTLEERLING                |                                                        |  |
| Potode       4539R         Wooplasts       TERREUZEN         Telefon 1       08235803         Telefon 2       041245678         Balladres       groepservoer@grzeeland.nl         Enalladres 2       010-2001         Operekingen       010-0001NHETVOERTUIG         Kennerk       Lope         ExternNr       00015         Aldeling       -         Opdraktgever       013000                                                                                                    | Adres                                            | PATENTWG 10                 |                                                        |  |
| Wooplasts       TERRUZEN         Tedeon 1       08233800         Telefon 2       061245678         Enaladres 2       opeoprevor@gvzedandni         Enaladres 2       010-2001         Operkingen       010-2001         Operkingen       000015         Atdeling       0         Opdrachtgever       013000                                                                                                    | Postcode                                         | 4538BR                      |                                                        |  |
| Telefon 1 082338000   Telefon 2 061234578   Emailadres 2 00001   Geboortedatum 01-01-201   Opmerkingen Loper   ExternNr 000015   Atdeling -   Ogdrechtgever 1013000 <b>Telefonerteiterteiteiterteiterteiterteiterteiterteiterteiterteiterteiterteite</b>                                                                                                    | Woonplaats                                       | TERNEUZEN                   |                                                        |  |
| Teleon 2 02133678   Enaladres 2 copervoer@gzeeland.l   Geboortedatum 01-01-201.   Opnerkingen ZIT VOORIN HET VOERTUIG   Kennerk Loper   ExternNr 000015   Atdeling -   Opdrachtgever 1010000000000000000000000000000000000                                                                                                    | Telefoon 1                                       | 0882358030                  |                                                        |  |
| Enaladres groepservoer@grzeeland.il   Enaladres 2 -   Geboortedatum 01-01-2001.   Opmerkingen ZIT VOORIN HET VOERT UIG   Kennerk Loper   ExternNr 0000015   Atdeling -   Opdrachtgever 1010000000000000000000000000000000000                                                                                                    | Telefoon 2                                       | 0612345678                  |                                                        |  |
| Enaladres 2       0       0       0       0       0       0       0       0       0       0       0       0       0       0       0       0       0       0       0       0       0       0       0       0       0       0       0       0       0       0       0       0       0       0       0       0       0       0       0       0       0       0       0       0       0       0       0       0       0       0       0       0       0       0       0       0       0       0       0       0       0       0       0       0       0       0       0       0       0       0       0       0       0       0       0       0       0       0       0       0       0       0       0       0       0       0       0       0       0       0       0       0       0       0       0       0       0       0       0       0       0       0       0       0       0       0       0       0       0       0       0       0       0       0       0       0       0 <td< td=""><td>Emailadres</td><td>groepsvervoer@gvzeeland.nl</td><td></td></td<>                                                                                                    | Emailadres                                       | groepsvervoer@gvzeeland.nl  |                                                        |  |
| Geboortedatum       0:01:000000000000000000000000000000000                                                                                                    | Emailadres 2                                     |                             |                                                        |  |
| Opmerkingen       ZIT VOORIN HET VOERTUIG         Kennerk       Loper         ExternNr       0000015         Addeling       -         Opdrachtgever       1010000000000000000000000000000000000                                                                                                    | Geboortedatum                                    | 01-01-2001                  |                                                        |  |
| Kennerk     Loper       ExterNir     0000015       Atdeling     -       Opdrachtgever     1013000         #* Afwezig melden:     Nieuwe valantie opgeven:       Ziek vanaf:     10-06-2021 0 0 0 0 0 0 0 0 0 0 0 0 0 0 0 0 0 0                                                                                                    | Opmerkingen                                      | ZIT VOORIN HET VOERTUIG     |                                                        |  |
| ExternNr 0000015 Aldeling - Opdrachtgever 0103000  # Afwezig melden  # Afwezig melden: Ziekwalden: Ziekwalden: Ziekwalden: Deelnemer ziekmelden: Ziekwalden: Deelnemer ziekmelden: Dieune ziekmelden: Dieune ziekmelden: Dieun | Kenmerk                                          | Loper                       |                                                        |  |
| Afdeing -<br>Opdrachtgever 1013000<br>:#* Afwezig melden:<br>Ziekwalden:<br>Ziekwalding verwerken<br>Ziekwangt 10-06-2021 00 * 00 *<br>Ziekwalding verwerken<br>bij een hele wrije dag zijn tijdstippen net verplicht                                                                                                    | ExternNr                                         | 0000015                     |                                                        |  |
| Opdrachtgever       1013000         III: Afwezig melden       Nieuwe vakantie opgeven:         Deelnemer ziekmelden:       Vanaf:       10-06-2021       00 • :       00 • :         Ziek vanzf:       10-06-2021       00 • :       00 • :       00 • :       00 • :       00 • :       00 • :       00 • :       00 • :       00 • :       00 • :       00 • :       00 • :       00 • :       00 • :       00 • :       00 • :       00 • :       00 • :       00 • :       00 • :       00 • :       00 • :       00 • :       00 • :       00 • :       00 • :       00 • :       00 • :       00 • :       00 • :       00 • :       00 • :       00 • :       00 • :       00 • :       00 • :       00 • :       00 • :       00 • :       00 • :       00 • :       00 • :       00 • :       00 • :       00 • :       00 • :       00 • :       00 • :       00 • :       00 • :       00 • :       00 • :       00 • :       00 • :       00 • :       00 • :       00 • :       00 • :       00 • :       00 • :       00 • :       00 • :       00 • :       00 • :       00 • :       00 • :       00 • :       00 • :       00 • :       00 • :       00 • :       00 • :       00 • :       00 • :       00 • : <td< td=""><td>Afdeling</td><td></td><td></td></td<>                                                                                                    | Afdeling                                         |                             |                                                        |  |
| 2# Afwezig melden       Nieuwe vakantie opgeven:         Deelnemer ziekmelden:       Vanaf:       10-06-2021       00 v :       00 v         Ziek vanaf:       10-06-2021       00 v :       00 v :       00 v         Ziekmelding verwerken       Tot en met:       10-06-2021       00 v :       00 v         Ziekmelding verwerken       bij een hele wije dag zijn tijdstapen net verplicht                                                                                                    | Opdrachtgever                                    | 1013000                     |                                                        |  |
| Deelnemer ziekmelden:       Vanaf:       10-06-2021       00 v       :00 v         Ziekwelding verwerken       Tot en met:       10-06-2021       00 v       :00 v         Ziekmelding verwerken       bij enn hele wije dag zijn tijdstopen net verplicht       bij enn hele wije dag zijn tijdstopen net verplicht                                                                                                    | * Afwezig melden                                 |                             |                                                        |  |
| Deelnemer ziekmelden:       Vanaf:       10-06-2021       00 •       00 •         Ziekwanzt       10-06-2021       00 •       00 •       00 •         Ziekmelding verwerken       Vanatie verwerken       00 •       00 •                                                                                                    |                                                  |                             | Nieuwe vakantie ongeven:                               |  |
| Ziekvanaf 10-06-2021  Toten met: 10-06-2021  00  Vakantie verwerken bij een hele wije dag zijn tijdstapen net verplicht                                                                                                    | Deelnemer ziekmelden:                            |                             | Vanaf 10-06-2021 🔲 00 🗸 00 🗸                           |  |
| Ziekmelding verwerken Vakantie verwerken bij een hele vrije dag zijn tijdstapen niet verplicht                                                                                                    | Ziekvanaf: 10-06-2021                            | a                           | Tot an mat 10-06-2021 00 × 00 ×                        |  |
| vakande vervierken<br>bij een hele vrije dag zijn tijdstippen niet verplicht                                                                                                    | Ziekmelding verwerken                            |                             |                                                        |  |
|                                                                                                    |                                                  |                             | bij een hele vrije dag zijn tijdstippen niet verplicht |  |
|                                                                                                    |                                                  |                             |                                                        |  |

## Gebruik

2. Het vervoersschema laat de actieve ritten per week zien op basis van de eerder ingegeven peildatum.

In het portaal ziet u de geplande ophaaltijd (O-Tijd) en de geplande afzettijd (A-Tijd). De kolom status laat zien of de rit voor dit dagdeel actief is.

Bij chauffeur ziet u de geplande chauffeur op de route staan. Wordt de route door een vervangende chauffeur gereden, dan ontvangt u hierover een email bericht. In het portaal kunt u de wijziging inzien.

: Vervoerschema Datum O-tijd Ophaal locatie A-tijd Uitstaplocatie Status Routenr Chauffeur 07:44 MR F J HAARMANW 33 4538AN TERNEUZEN 08:37 [TEST INSTELLING 2 BSA] DAM 1,4331GE MIDDELBURG MAANDAG 07-06-21 Aanwezig 99999 TEST CHAUFFEUR Wagen: 1106 Aanwezig 99999 TEST CHAUFFEUR Wagen: 5163 TEST CHAUFFEUR Afmelden Afmelden Aanwezig 99999 
 DINSDAG 08-06-21
 07-54
 4538AN TERNEUZEN
 DAM 1,43343GE INFLOEDEUM

 DINSDAG 08-06-21
 16:15
 [TEST INSTELLING 2 BSA] DAM 1,4331GE MIDDELBURG
 16:59
 MR F J HAARMANW 33 4538AN TERNEUZEN
 Aanwezig
 99999

 WOENISDAG 09-06-21
 07-56
 MR F J HAARMANW 33 4538AN TERNEUZEN
 08:35
 [TEST INSTELLING 2 BSA] DAM 1,4331GE MIDDELBURG
 Aanwezig
 99999

 VOENISDAG
 07-56
 MR F J HAARMANW 33
 08:35
 [TEST INSTELLING 2 BSA] DAM 1,4331GE MIDDELBURG
 Aanwezig
 99999
 TEST CHAUFFEUR Wagen: 1106 Afmelden TEST CHAUFFEUR Afmelden Wagen: 1106 
 WOENDANG
 07-06-21
 4538AN TERNEUZEN
 DAM 1.4331GE MIDDELBURG

 WOENSDAG
 16:15
 [TEST INSTELLING 2 BSA] DAM 1.4331GE MIDDELBURG
 16:59
 MR F J HAARMANW 33
 Aanwezig
 99999

 09-06-21
 16:15
 [TEST INSTELLING 2 BSA] DAM 1.4331GE MIDDELBURG
 16:59
 MR F J HAARMANW 33
 Aanwezig
 99999

 00-06-21
 4538AN TERNEUZEN
 08:25
 [TEST INSTELLING BSA] EDISONWG 4,4382NW VLISSINGEN
 Aanwezig
 99999

 00-06-21
 4538AN TERNEUZEN
 08:25
 [TEST INSTELLING BSA] EDISONWG 4,4382NW VLISSINGEN
 Aanwezig
 99999
 TEST CHAUFFEUR Wagen: 1106 Afmelden TEST CHAUFFEUR Wagen: 1106 Afmelden 
 10:06-21
 45:38 NI TERNEUZEN
 Eurodinivirs 4,45:36 NI Visioni 4,5:36 NI Visioni 4,5:36 NI Visioni 4,5:36 NI Visioni 4,5:36 NI Visioni 4,5:38 NI TERNEUZEN

 DONDERDAG
 16:15
 TEST INSTELLING 2,85A] DAM 1,4:331CE MIDDELBRURG
 16:59
 NR F J HAARMANW 33 45:38 NI TERNEUZEN

 VRUDAG
 07:44
 MR F J HAARMANW 33 45:38 AN TERNEUZEN
 08:37
 [TEST INSTELLING 2, BSA] DAM 1,4:331GE MIDDELBURG
 Aanwezig 99999 TEST CHAUFFEUR Afmelden Wagen: 1106 Aanwezig 99999 TEST CHAUFFEUR Afmelden Wagen: 1106 Afmelden 16:15 [TEST INSTELLING 2 BSA] 16:59 MR F J HAARMANW 33 DAM 1, 43310E MIDDELBURG 4538AN TERNEUZEN Aanwezig 99999 TEST CHAUFFEUR Afmelden Wagen: 1106 VRIJDAG 11-06-21 ... Afwezig tot nader bericht ... Verlof / Vakanties : Locaties Nr Naam 99998 TEST INSTELLING 2 BSA 4331GE MIDDELBURG DAM 1

Via de knop afmelden kunt u de rit per dagdeel afmelden.